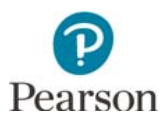

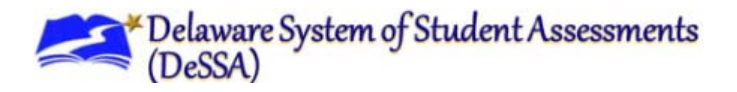

## **Unlock and Lock Student Tests in**

## **PearsonAccess Next**

After a test session is started, a lock/unlock slider will be displayed. Student tests are automatically unlocked when the test session is started. Tests must be locked after students are done testing for the day for security purposes.

For test security purposes, access to student tests through TestNav is limited to the hours of 7 a.m. to 4 p.m. EST on weekdays throughout the testing window.

Student tests in TestNav time out after 20 minutes of inactivity. Inactivity is defined as not touching the screen, moving the mouse, and/or pressing keys. Students will not receive a warning that their test is about to be exited due to inactivity, but they will receive a message that the test session has closed due to inactivity and they will need to be resumed to continue testing. If students are exited due to inactivity, they still have 20 minutes to resume the test with the ability to go back and review.

- 1. From the Home page, under **Testing**, select **Students in Sessions**.
- 2. In the **Session List**, select **Add a Session**. In the Session field name, begin entering the name of the test session. Select the checkbox next to the test session(s), and select **Add Selected**.

| PearsonAccess <sup>next</sup>      | Delaware > 2017 - 2018 > Science and Social St. | xdies Field Test Spring 2018 - Pearson District (9999-0000) - 👗 - |
|------------------------------------|-------------------------------------------------|-------------------------------------------------------------------|
| Home Setup Testing Reports Support |                                                 |                                                                   |
|                                    |                                                 | يف                                                                |
| SETUP                              | Add a Session                                   |                                                                   |
| 745                                |                                                 |                                                                   |
| Select an action                   | Select an action                                | Select an action                                                  |
| * Program Information              | Student Tests<br>Sessions                       | Contact                                                           |
|                                    | Students in Sessions                            | Pearson Support                                                   |
|                                    |                                                 |                                                                   |
| Session List                       | Add a Session                                   | ▼ Filter >                                                        |
|                                    |                                                 |                                                                   |
|                                    | Ju                                              |                                                                   |
|                                    | 3 items of 3                                    |                                                                   |
|                                    |                                                 | <u>↓</u>                                                          |
|                                    |                                                 |                                                                   |
|                                    |                                                 | <u>}</u>                                                          |
|                                    | C Sample                                        | 2                                                                 |
|                                    | No more ses                                     | ssions to load                                                    |
| Find Students In the selected      | l session(s) abov                               |                                                                   |
|                                    |                                                 |                                                                   |
|                                    |                                                 |                                                                   |
|                                    |                                                 |                                                                   |
|                                    |                                                 |                                                                   |
| Filters                            | Clear Hide                                      |                                                                   |
| Organization                       |                                                 | -                                                                 |
| Select one or more                 |                                                 |                                                                   |
| SSID                               | Add Selec                                       | ted                                                               |

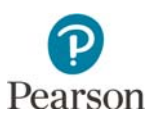

- 3. Unlock student tests at the start of testing.
  - To unlock all students tests in the test session: Start the session after preparing it. Starting the session automatically unlocks all tests.
  - To unlock an individual student's test during testing: In the Student Test Status column, select the dropdown menu next to the student's status and select **Unlock**.

Once student tests are unlocked, the lock icon next to the student's status will disappear.

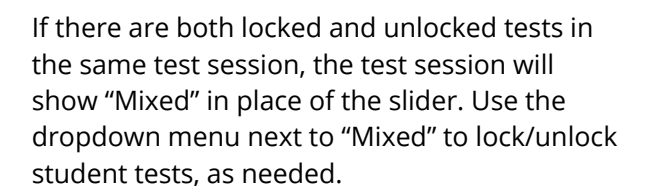

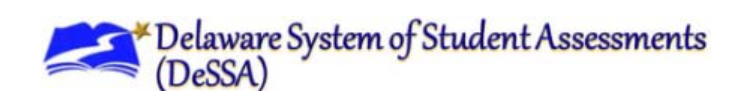

| Students i                                | n Session | Go to Sessio       | ns »                       |                                       |                                                                            |                 |                    |                    |
|-------------------------------------------|-----------|--------------------|----------------------------|---------------------------------------|----------------------------------------------------------------------------|-----------------|--------------------|--------------------|
| Tasks 0 Selected                          |           |                    |                            | Students in Sessions 4 Selected Clear |                                                                            |                 |                    |                    |
| Select Tasks                              |           |                    |                            |                                       | Manage                                                                     |                 |                    |                    |
| Session List                              | 1         | Sa<br><del>a</del> | mple 1<br>Resources • 0 De | italia 🖌 Edit                         |                                                                            |                 |                    |                    |
| Sample 1 ×                                |           | ×                  | In Progress     Stop Set   |                                       |                                                                            | Stop Sessi      | sion C Refresh     |                    |
|                                           |           | s                  | ample 1 (4 Student 1       | (ests)                                | 4                                                                          | • • •           | Stude<br>Statu     | ent Test<br>us Key |
| 1 Sessions   Clea                         | r -       |                    |                            |                                       |                                                                            |                 | Resumed            | red,<br>Upload     |
|                                           |           |                    |                            |                                       |                                                                            |                 | Active<br>Exited   |                    |
|                                           |           |                    |                            |                                       |                                                                            |                 | Comple<br>Marked C | eled,<br>omplete   |
| SSID                                      | Last Name | First Name         | Middle Name                | Username                              | Session                                                                    | Student Test St | atus F             | ield Tes           |
| <ul> <li>Test0008</li> <li>(1)</li> </ul> | SS04      | Student 7          |                            | Test0008                              | <ul> <li>Sample 1 (DeSSA Social Studies<br/>Grade 4 Field Test)</li> </ul> | Ready •         | c                  | Inline             |
| <ul> <li>Test0011</li> <li>(1)</li> </ul> | SS04      | Student 10         |                            | Test0011                              | <ul> <li>Sample 1 (DeSSA Social Studies<br/>Grade 4 Field Test)</li> </ul> | Unlock          | )                  | line               |

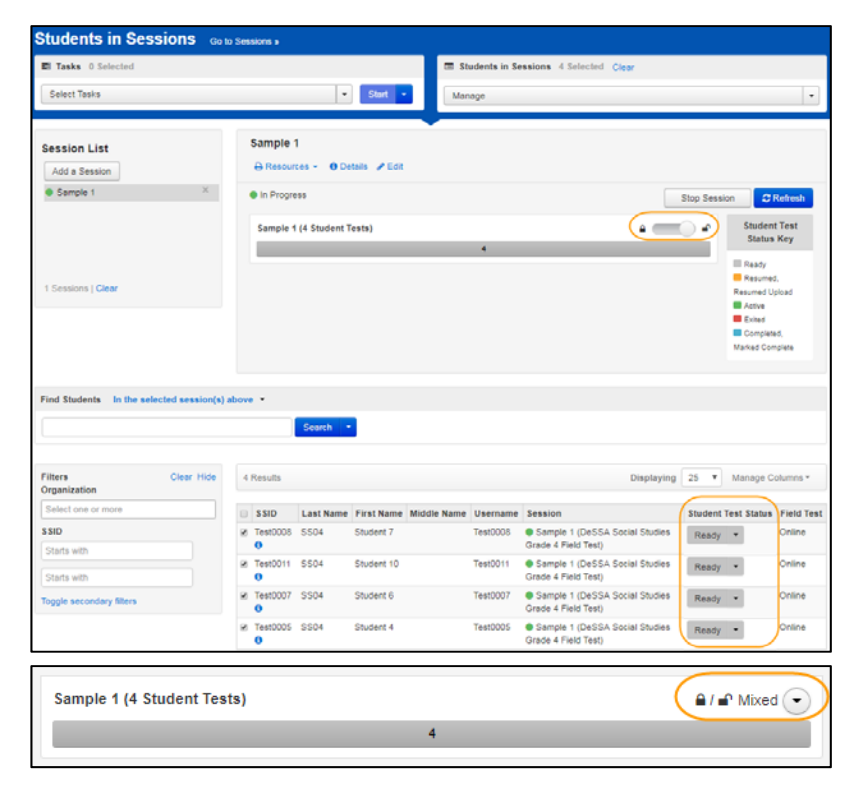